## Attaching domain values to the exported LCLU shapefile

## Overview

The purpose of this process described in this document is to attach the coded values and the associated text description from "2008\_LCLU\_CODED\_DOMAIN" to the exported 2008 LCLU Shapefile from a Geodatabase. Domains are created in ArcCatalog and can be either coded values or ranges. Since they are a property of the geodatabase, domains can be shared by fields in multiple tables. This is one of the unique features in 2009 Land Cover Land Use Mapping Project in which 2008\_09\_ LCLU featureclass utilizes Workspace domains for the majority of the table columns.

From the application aspect, the most interesting information from the LCLU dataset is the land use and land cover classifications that are stored in the two table fields - LCCODE and LUCODE. This information provides essential input parameters for hydrological/watershed modeling, and/or water supply assessment studies. However, since Workspace Domains cannot be transferred to a shapefile, an additional geoprocessing operation needs to be performed in order to preserve the coded descriptions of Domain - "2008\_LCLU\_CODED\_DOMAIN" outside the Geodatabase environment. Thus, 2008\_LCLU\_CODED\_DOMAIN domain is required to export to an individual system table (.dbf) while the LCLU featureclass is converted to the format of Shapefile for other traditional modeling applications. The steps to preserve domain descriptions are described as follows:

## Methods

- 1. Use ArcCatalog and double-click on "Domain To Table" tool
- 2. Input Workspace Name or use the mini-browser
- 3. Select Domain Name, which is 2008\_LCLU\_CODED\_DOMAIN for export
- 4. Select a location where the output DBF table will be and specify the table name (i.e. C:\jLC\_DOMAIN.dbf)
  (The default location is the geodatabase where the LCLU featurecass is; you need to change to another place and add .dbf to the file name at the end)
- 5. Specify Code Field as jLCCODE (variable; will be generated in the output dbf)
- 6. Specify Field Description as jLCDESC (variable; will be generated in the output dbf)

| 🎤 Domain To Table                |   |
|----------------------------------|---|
| Input Workspace                  |   |
| Domain Name                      |   |
| 2008_LCLU_CODED_DOMAIN           | • |
| Output Table                     |   |
| C:\jLC_DOMAIN.dbf                | 🖻 |
| Code Field                       |   |
| jLCCODE                          |   |
| Field Description                |   |
| jLCDESC                          |   |
| Configuration Keyword (optional) |   |
|                                  |   |

7. Press OK and the table will be automatically loaded into ArcMAP TOC (Source tab)

8. In ArcMap, right-click and open the DBF file (i.e. C:\jLC\_DOMAIN.dbf), the attribute table of which should look like this screen shot

|   | Attril | butes of jL | C_DOMAIN                  |
|---|--------|-------------|---------------------------|
|   | OID    | jlccode     | jLCDESC                   |
| Þ | 0      | 1110        | 1110 Fixed Single Family  |
|   | 1      | 1120        | 1120 Mobile Home Units    |
|   | 2      | 1130        | 1130 Mixed Units, Fixed   |
|   | 3      | 1180        | 1180 Rural Residential    |
|   | 4      | 1190        | 1190 Low Density Under    |
|   | 5      | 1210        | 1210 Fixed Single Family  |
|   | 6      | 1220        | 1220 Mobile Home Units    |
|   | 7      | 1230        | 1230 Mixed Units, Fixed   |
|   | 8      | 1290        | 1290 Medium Density Under |
|   | 9      | 1310        | 1310 Fixed Single Family  |

9. Export LCLU for the selected features or the entire feature

| 🗉 🛃 Layers |                |                              |              |            |     |   |       |        |              |
|------------|----------------|------------------------------|--------------|------------|-----|---|-------|--------|--------------|
| E SFWM     | D_2008_09_LCLU | Export D                     |              |            |     |   |       | ?      | X            |
|            |                | Export:                      | Selected fe  | atures     |     |   |       |        | •            |
|            |                | Use the s                    | ame coordina | ate system | as: |   |       |        |              |
|            |                | <ul> <li>this lat</li> </ul> | yer's source | data       |     |   |       |        |              |
|            | _              | C the da                     | ta frame     |            |     |   |       |        |              |
|            | Saving Data    |                              |              |            |     |   |       |        | $\mathbf{X}$ |
|            | Look in: 🔯     | C:\                          |              |            | •   | 2 | s 😒 🚞 | ## # B | 3            |
|            | Name           |                              |              | Туре       |     |   |       |        | ^            |
|            | a_DATA         |                              |              | Folder     |     |   |       |        |              |
|            | arcgis 📄       |                              |              | Folder     |     |   |       |        |              |
|            | Auckland       |                              |              | Folder     |     |   |       |        |              |
|            | Config.Msi     |                              |              | Folder     |     |   |       |        |              |
|            | Custom_File    | s                            |              | Folder     |     |   |       |        |              |
|            | Documents a    | and Settings                 |              | Folder     |     |   |       |        |              |
|            | Drivers        |                              |              | Folder     |     |   |       |        |              |
|            | MININT         |                              |              | Folder     |     |   |       |        |              |
|            | MSOCache       |                              |              | Folder     |     |   |       |        |              |
|            | 🔲 oraclt       |                              |              | Folder     |     |   |       |        | <b>×</b>     |
|            | Name:          | Export_Outp                  | out.shp      |            |     |   |       | Save   |              |
|            | Save as type:  | Shapefile                    |              |            |     |   | •     | Cance  |              |
|            |                |                              |              |            |     |   |       |        |              |

- 10. ArcMap automatically loads the exported shapefile into TOC
- 11. Right-click on the shapefile and perform "Join"

| E 🗲 Layers     |   |                                     |                         |   |
|----------------|---|-------------------------------------|-------------------------|---|
|                |   | <u>C</u> opy                        |                         |   |
| □ □ SFWMD_2008 | × | <u>R</u> emove                      |                         |   |
|                |   | Open Attribute <u>T</u> able        |                         |   |
|                |   | Joins and Relates                   | <u>]</u> oin            |   |
|                | ۲ | Zoom To Layer                       | R <u>e</u> move Join(s) | • |
|                | £ | Zoom To <u>M</u> ake Visible        | <u>R</u> elate          |   |
|                |   | Visible Scale Range                 | Remove Relate(s)        | • |
|                |   | Us <u>e</u> Symbol Levels           |                         |   |
|                |   | Selection                           |                         |   |
|                |   | Label Features                      |                         |   |
|                |   | Convert Labels to Annotation        |                         |   |
|                | 7 | Convert Features to Graphics        |                         | Π |
|                |   | Convert Symbology to Representation |                         |   |
|                |   | Data                                |                         |   |
|                |   | Save As La <u>v</u> er File         |                         | h |
|                |   | Create Layer Package                |                         |   |
|                | P | Properties                          |                         |   |
| .              | P | Properties                          |                         |   |

#### Join Data

**?** | X

- 12. Choose the field LCCODE in the shapefile (Step 1)
- Choose the table jLC\_DOMAIN (c:\jLC\_DOMAIN.dbf) in Dropdown menu (Step 2)
- 14. Choose the field jLCCODE from Attribute table (Step 3)
- 15. Join Options Keep all records

Join lets you append additional data to this layer's attribute table so you can, for example, symbolize the layer's features using this data.

What do you want to join to this layer?

| Join attributes from a table                                                                                                    |
|----------------------------------------------------------------------------------------------------|
|                                                                                                    |
| 1. Choose the field in this layer that the join will be based on:                                                                                                    |
| LCCODE                                                                                                    |
| 2. Choose the table to join to this layer, or load the table from disk:                                                                                                    |
| 💷 jlc_domain 💌 🖻                                                                                                    |
| $\overleftarrow{\mathbf{\vee}}$ Show the attribute tables of layers in this list                                                                                                    |
| 3. Choose the field in the table to base the join on:                                                                                                    |
| jl.CCODE                                                                                                    |
| Join Options                                                                                                    |
| Keep all records                                                                                                    |
| All records in the target table are shown in the resulting table.<br>Unmatched records will contain null values for all fields being<br>appended into the target table from the join table. |
| C Keep only matching records                                                                                                    |
| If a record in the target table doesn't have a match in the join table, that record is removed from the resulting target table.                                                             |
|                                                                                                    |
| About Joining Data OK Cancel                                                                                                    |

16. The joined attribute table of the shapefile should look like this screenshot as shown below. Since "Join" occurs only in PC memory, it needs to be exported out to a shapfile to make joined data permanent. (Notice that there is an asterisk marked on jLCCODE\*

|   | III Attributes of Export_Output_5 |               |               |               |     |           |                           |  |  |  |  |  |
|---|-----------------------------------|---------------|---------------|---------------|-----|-----------|---------------------------|--|--|--|--|--|
|   | LUCODE                            | Shape_Leng    | Shape_Le_1    | Shape_Area    | OID | jlccode * | jLCDESC                   |  |  |  |  |  |
| E | 4271                              | 6060.737511   | 6060.737511   | 2090357.15932 | 83  | 4271      | 4271 Oak - Cabbage Palm F |  |  |  |  |  |
|   | 6410                              | 4467.95784    | 4467.95784    | 550752.477123 | 117 | 6410      | 6410 Freshwater Marshes/G |  |  |  |  |  |
|   | 2130                              | 2827.57881    | 2827.57881    | 186984.13171  | 78  | 4200      | 4200 Upland Hardwood Fore |  |  |  |  |  |
|   | 2130                              | 4675.732352   | 4675.732352   | 757095.977451 | 83  | 4271      | 4271 Oak - Cabbage Palm F |  |  |  |  |  |
|   | 2130                              | 3187.652044   | 3187.652044   | 247045.056917 | 78  | 4200      | 4200 Upland Hardwood Fore |  |  |  |  |  |
|   | 2130                              | 6122.545681   | 6122.545681   | 445627.84214  | 83  | 4271      | 4271 Oak - Cabbage Palm F |  |  |  |  |  |
|   | 6410                              | 14613.020868  | 14613.020868  | 3830764.4779  | 117 | 6410      | 6410 Freshwater Marshes/G |  |  |  |  |  |
|   | 6410                              | 89489.355573  | 89489.355573  | 40867841.5175 | 117 | 6410      | 6410 Freshwater Marshes/G |  |  |  |  |  |
|   | 2120                              | 460954.381641 | 460954.381641 | 222016275.795 | 47  | 2120      | 2120 Unimproved Pastures  |  |  |  |  |  |

## 17. Export this shapefile to a new shapefile

Ш

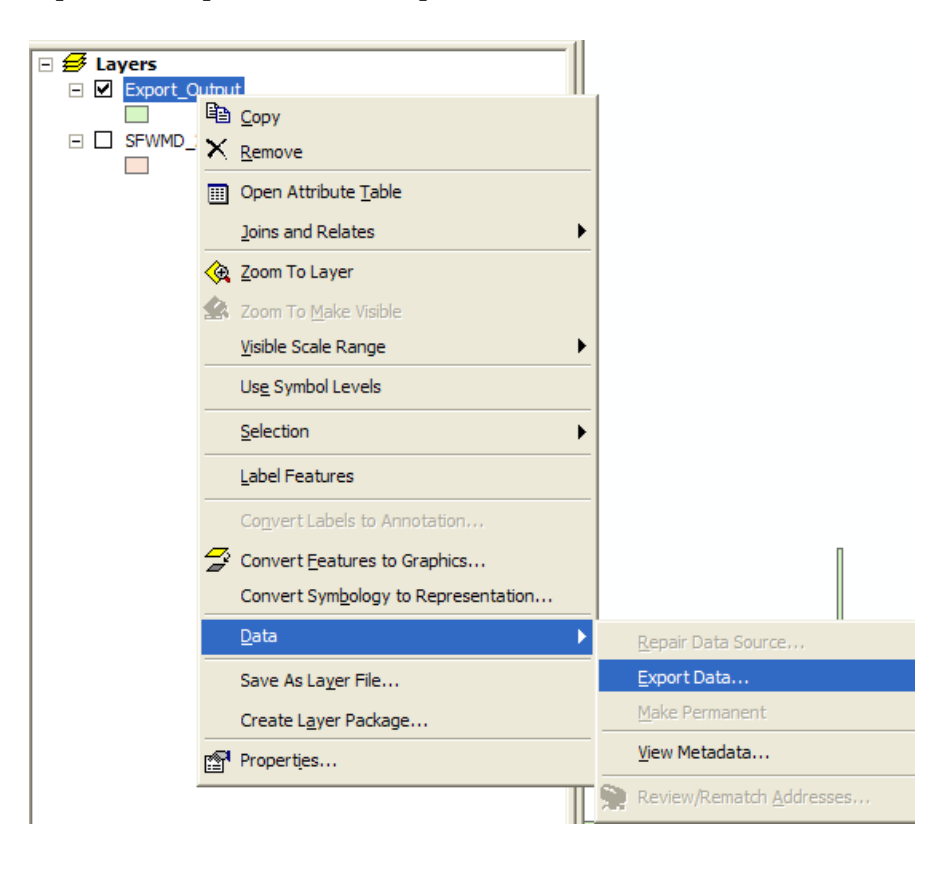

# 18. The joined fields become permanent in a new shapefile (notice that the asterisk disappeared)

|   | Attributes of Export_Output_6 |            |           |        |        |               |               |               |      |         |                           |   |
|---|-------------------------------|------------|-----------|--------|--------|---------------|---------------|---------------|------|---------|---------------------------|---|
|   | DATE_TIME_                    | UPDATE_STA | PI_EDITOR | LCCODE | LUCODE | Shape_Leng    | Shape_Le_1    | Shape_Area    | OID_ | jlccode | jLCDESC                   | Τ |
| Þ | 10/27/2010                    | 1          | 1         | 4271   | 4271   | 6060.737511   | 6060.737511   | 2090357.15932 | 83   | 4271    | 4271 Oak - Cabbage Palm F |   |
|   | 10/27/2010                    | 1          | 1         | 6410   | 6410   | 4467.95784    | 4467.95784    | 550752.477123 | 117  | 6410    | 6410 Freshwater Marshes/G |   |
|   | 10/27/2010                    | 1          | 1         | 4200   | 2130   | 2827.57881    | 2827.57881    | 186984.13171  | 78   | 4200    | 4200 Upland Hardwood Fore |   |
|   | 10/27/2010                    | 1          | 1         | 4271   | 2130   | 4675.732352   | 4675.732352   | 757095.977451 | 83   | 4271    | 4271 Oak - Cabbage Palm F |   |
|   | 10/27/2010                    | 1          | 1         | 4200   | 2130   | 3187.652044   | 3187.652044   | 247045.056917 | 78   | 4200    | 4200 Upland Hardwood Fore |   |
|   | 10/27/2010                    | 1          | 1         | 4271   | 2130   | 6122.545681   | 6122.545681   | 445627.84214  | 83   | 4271    | 4271 Oak - Cabbage Palm F |   |
|   | 10/27/2010                    | 1          | 1         | 6410   | 6410   | 14613.020868  | 14613.020868  | 3830764.4779  | 117  | 6410    | 6410 Freshwater Marshes/G |   |
|   | 10/27/2010                    | 1          | 1         | 6410   | 6410   | 89489.355573  | 89489.355573  | 40867841.5175 | 117  | 6410    | 6410 Freshwater Marshes/G |   |
|   | 10/27/2010                    | 1          | 1         | 2120   | 2120   | 460954.381641 | 460954.381641 | 222016275.795 | 47   | 2120    | 2120 Unimproved Pastures  |   |
|   |                               |            |           |        |        |               |               |               |      |         |                           |   |